## Справка в налоговую 2024

Для возможности формирования XML-документа для справки в налоговую, требуется указать некоторые настройки системы:

- ИНН клиники
- КПП клиники
- Наименование клиники
- Режим ответственности за формирование XML
  - Директор
    - Указать фамилию директора
    - Указать имя директора
    - Указать отчество директора
  - Ответственный сотрудник
    - Номер доверенности сотрудника
- Код налогового органа клиники

## Установка системных параметров

Для установки параметров перейдите в раздел «Настройка» → «Системные функции» → «Настройки системы»

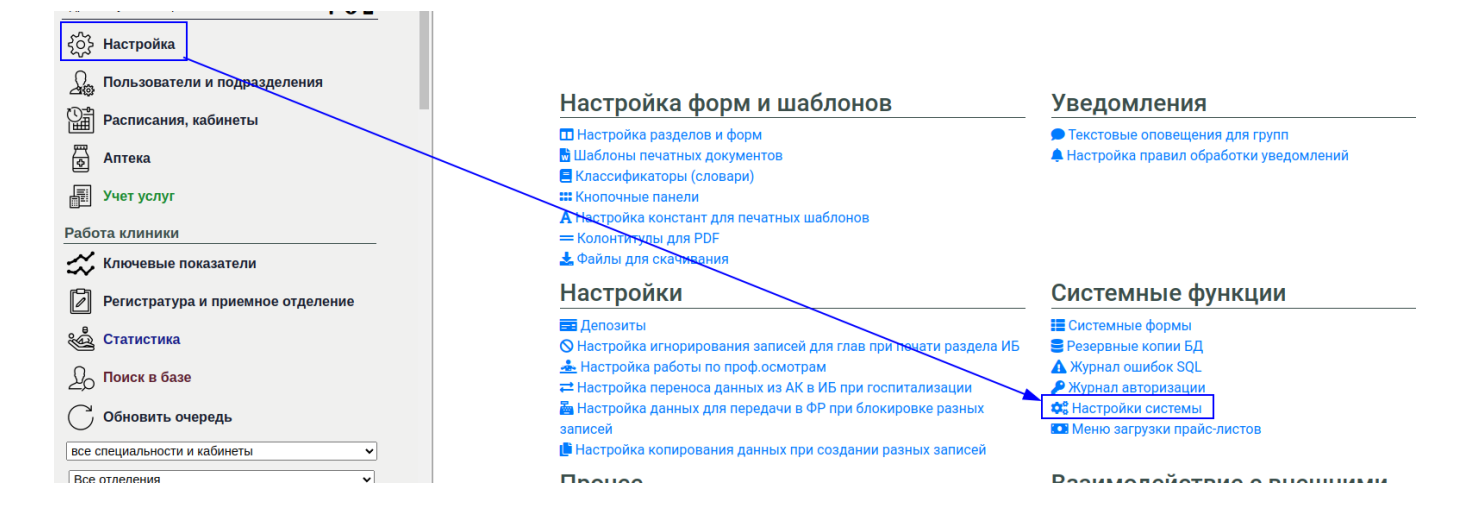

## Найдите раздел настроек "Для печатных шаблонов"

Укажите данные в полях:

- Идентификационный номер налогоплательщика(ИНН)
- Код причины постановки на учет(КПП)

## Найдите подраздел "Настройки для формирования справки в налоговую"

Установите данные в полях:

- Формировать XML справки от имени директора (если справки формируются от имени директора)
- Код налогового органа
- Код налогового органа (конечный получатель)
- Фамилия директора для XML-справки
- Имя директора для ХМL-справки
- Отчество директора для XML-справки

Если XML-документы по справкам формируются ответственным сотрудником, то перейдите в настройки сотрудника и укажите номер доверенности в настройках учетной записи сотрудника.

From: http://mgdemo.ru:5555/ - **MIC Mgerm** 

Permanent link: http://mgdemo.ru:5555/doku.php?id=expert:tax certificate&rev=172233901

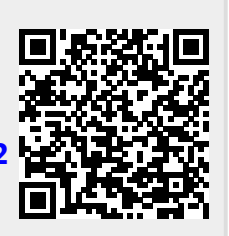

Last update: **30-07-2024 11:30**